## Takebishi V6 & V7 Licensing 과정 요약

- 1. Off-line PC (실제 설치 사용될 PC)와 On-line PC (인터넷이 가능한 PC)를 준비한다.
- 2. User 등록 (On-line PC)

https://www.faweb.net/en/user-form/ 에 접속하여 Licensing 할 제품 정보 (Serial Number) 와 사용자 정보를 등록하여 "Ticket Code"를 부여 받는다. V6 부터는 Computer ID 를 사용하지 않는다. Ticket Code 는 User 등록시 사용된 이메일로 발송되며 (1~수일 소요, 스팸 폴더 확인 요망) 라이선스 등록 전 과정에서 시리얼 번호와 함께 사용된다.

- License Request file 생성 (Off-line PC) Template file (C:\Program Files (x86)\TAKEBISHI\DeviceXPlorer OPC Server 7\Option\SWkeyOfflineActivation 폴더의 확장자 WibuCmLIF 파일) 을 더블클릭하여 CodeMeter Control Center 를 로딩하여 Request file 을 생성한다.
- 4. License Request file Uploading (On-line PC) 직전 과정에서 생성된 License Request file 을 온라인에서 Uploading 하여 License Update File 을 Download 한다.
- 5. License Update File Import (Off-line PC) 직전 과정에서 download 한 Update file 을 실제 사용할 PC 에서 Import 한다.
- License Receipt File 생성 (Off-line PC)
  License Update file 을 import 하여 Off-line PC 에 License 설치가 완료되면, License portal 에 정상적으로 설치 완료되었음을 update 하는 과정이다. CodeMeter Center 에서 License Receipt file 을 생성한다.
- 7. Update Receipt file (On-line PC)
  직전 과정에서 생성된 License Receipt file 을 복사하여 License portal 에서 uploading
  하면 License 가 Activation 된 상태로 표시되며 Licensing 전 과정이 완료된다.

<u>Youtube Video 자료</u>

Online licensing https://www.youtube.com/watch?v=7QgRYBWtQ7Q

Offline licensing https://www.youtube.com/watch?v=E\_whdDcNkPs

Offline de-activation https://www.youtube.com/watch?v=QKLN-aSPtEo